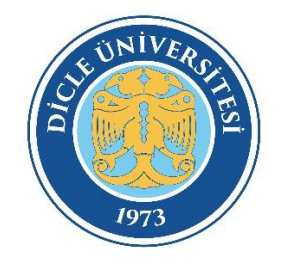

## DICLE ÜNIVERSITESI

## EDUROAM BAĞLANTI AYARLARI

-ANDROID -

**1.ADIM:** "Kablosuz Özelliği ve Ağlar" menüsünden kablosuz ayarları menüsüne girilir. \* Kablosuz Ağlar listesinde <u>"eduroam"</u> yayını seçilmelidir.

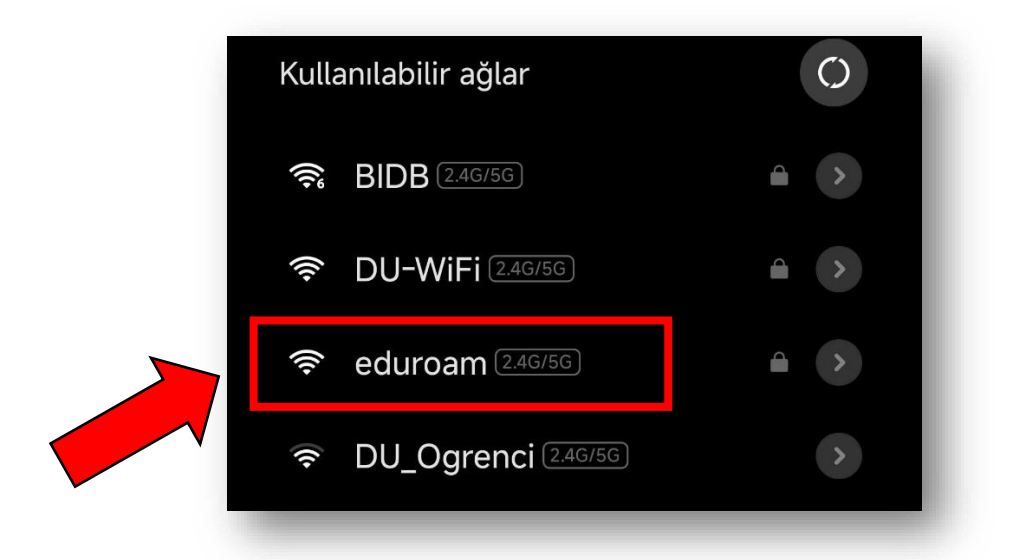

\*Eduroam yayınını seçtikten sonra açılan pencerede "Gelişmiş Seçenekler" ayarlarına girilmelidir.

|        | eduroam             |         |
|--------|---------------------|---------|
| Kimlik |                     |         |
| Şifre  |                     | $\odot$ |
|        | Gelişmiş seçenekler |         |
|        | Bağlan              |         |
|        |                     |         |

**2.ADIM** : Açılacak penceredeki ayarları aşağıdaki görsele göre yapılmadır.

| edur                                  | oam                    |  |  |
|---------------------------------------|------------------------|--|--|
| EAP yöntemi                           | PEAP 🗘                 |  |  |
| Aşama 2<br>için kimlik<br>doğrulaması | MSCHAPV2 🗘             |  |  |
| CA<br>sertifikası                     | Doğrulama 🗘            |  |  |
| Gizlilik                              | Cihaz MAC'ini kullan 🗘 |  |  |
| kullanıcıadı@dicle.edu.tr             |                        |  |  |
| kullanıcıadı@dicle.edu.tr             |                        |  |  |
| kullanıcışifresi                      | $\odot$                |  |  |
| Basit seçenekler                      | Bağlan                 |  |  |